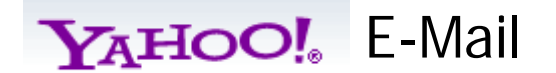

There are many free email accounts available on the Internet. This training will focus on Yahoo!, however, most email account have similar applications.

- 1. Open a Web browser, such as Internet Explorer or Mozilla Firefox.
- Type the following address (https://www.yahoo.com) in the browser's address box, then press the Enter key.
- 3. Select Yahoo! Mail.
- If you have a Yahoo! account, Login and go to # 8 Don't have a Yahoo! account, then Sign Up.
- 5. Complete the registration form.

--Select a Yahoo! ID, select Check.

--If your selected Yahoo ID and Email is not available review the Yahoo suggestions and choose another Yahoo ID and check again.

6. Write your Yahoo ID and Password below:

Yahoo! ID: \_\_\_\_\_

Password:\_\_\_\_\_

 Type the code shown at the bottom of the page and select Create My Account.

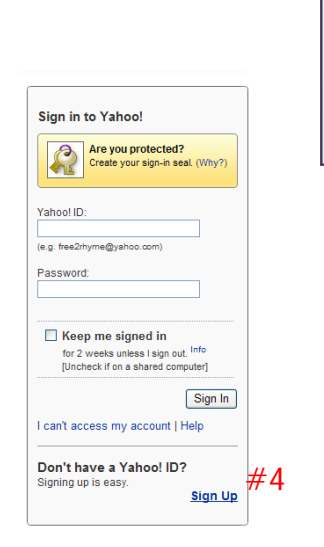

My Favorites

Flickr

#2

**Sites** View Yahoo! Sites

🕖 Finance (Dow Jones 🎚)

Yahoo! Mail

📥 Add

| <b>YAHOO!</b><br>Get a Yahoo! ID and free ema<br>about. | ail to connect to people and info that you care                                                                                                    | Already have a Yahoo! ID?           |
|---------------------------------------------------------|----------------------------------------------------------------------------------------------------|-------------------------------------|
| Name<br>Gender<br>Birthday<br>Country<br>Postal Code    | First Name Last Name<br>- Select One -<br>- Select Month -<br>United States<br>Variable States                                                                                               |                                     |
| Select an ID and password                               |                                                                                                    |                                     |
| Yahoo! ID and Email<br>Password<br>Re-type Password     | @ yahoo.com Check   Passod Stright Passod Stright                                                                                                    | #5                                  |
| n case you forget your ID or pas                        | ssword                                                                                                    |                                     |
| Alternate Email                                         |                                                                                                    |                                     |
| Secret Question 1                                       | - Select One -                                                                                                    |                                     |
| Your Answer                                             |                                                                                                    |                                     |
| Your Answer                                             | - Select One -                                                                                                    |                                     |
|                                                         |                                                                                                    |                                     |
| Type the code shown                                     | () Need audio assistance ?                                                                                                    |                                     |
|                                                         |                                                                                                    | #7                                  |
| By olickin<br>of Servio<br>communic                     | g the "Create My Account" button below. I certify that I have read and agre<br>, "falcod" Privacy Policy and Mail Terms of Service, and to receive account<br>stores from Yahod electronias? | e to the Yahoo! Terms<br>It related |
|                                                         | Create My Account                                                                                                    |                                     |

## 8. Classic Email Webpage YAHOO!

Below is the Classic Yahoo! Email Webpage. The Yahoo! Email page may change and/or have a different look when updates are made by Yahoo. Don't worry! Once you understand how to use email changes are not a problem.

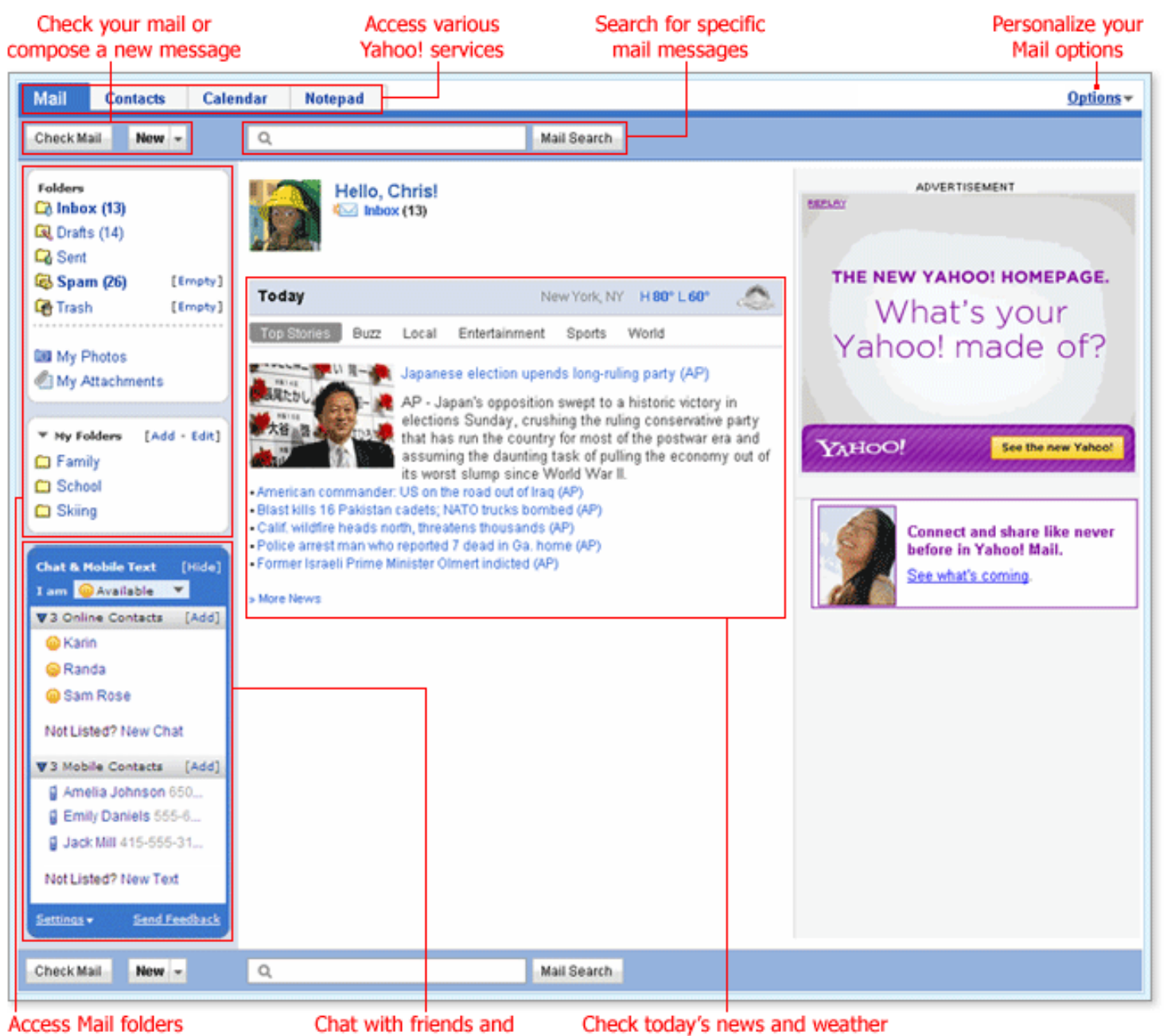

send mobile text messages